## アンインストール方法

本アプリケーションは、XPC サービスを含むため、アプリケーションをゴミ箱に移動するだけでは完全なア ンインストールを実行することができません。完全なアンインストールを行うにはインストーラの dmg ファイ ルを開き、uninstall.shをterminalで実行することと、インストール時に設定した「ログイン時に開く」項目か ら「closipAgent」を削除する必要があります。

## 実施例:

(1) Dock の Finder アイコンをクリックします。

- (2) アプリケーションを選択します。
- $(2) \quad (2) \quad (3) \quad (3)$
- (3) ターミナルをダブルクリックし、ターミナル画面を表示します。

- (4) closipAgent-1.0.13.dmg をダブルクリックし、展開します。
- (5) dmg ファイルを展開すると、下図のように複数のファイルが入ったフォルダが開きます。この中から、 scripts フォルダをダブルクリックし開きます。

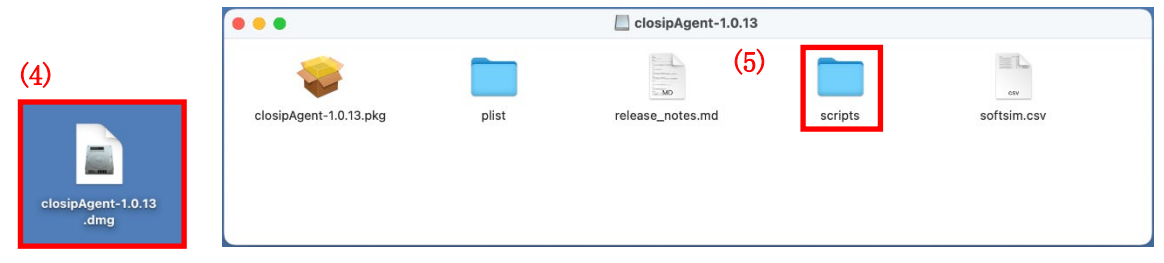

(6) scripts フォルダ内にある uninstall.sh をクリックし、(3)で開いたターミナル画面上へ移動させクリックを 放します。

| •••          | 🚞 scripts |      |            | aps                                       |
|--------------|-----------|------|------------|-------------------------------------------|
| 名前           | へ 変更日     | サイズ  | 種類         | Last login: Fri Feb 2 13:58:25 on ttys000 |
| uninstall.sh | <u></u>   | 5 KB | Shell Scri | aps@apsMacBook-Pro ~ % 📋                  |
|              |           |      |            |                                           |
|              |           |      |            | La uninstall.sh                           |
|              |           |      |            | Ũ                                         |
|              |           |      |            |                                           |
|              |           |      |            |                                           |
|              |           |      |            |                                           |
|              |           |      |            |                                           |
|              |           |      |            |                                           |

(7) ターミナル画面に uninstall.sh のパス名が入力されたら、キーボードの Return キーを押します。

| •••                                             | 🚞 aps — -zsh — 80×24                                                    |  |
|-------------------------------------------------|-------------------------------------------------------------------------|--|
| Last login: Fri Feb 2<br>aps@apsMacBook-Pro ~ % | 13:58:25 on ttys000<br>/Volumes/closipAgent-1.0.13/scripts/uninstall.sh |  |
|                                                 |                                                                         |  |

(8) 端末パスワードを入力し、キーボードの Return キーを押してアプリケーションを削除します。

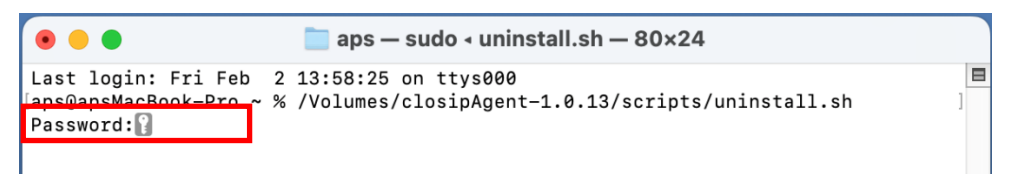

(9) (2),(3),(4),(5)の手順で開いたウィンドウは左上の「×」マークをクリックし閉じます。

(10)アップルメニューをクリックしシステム設定を選択します。(macOS Ventura より前は「システム環境設定」)

| ■macOS 13(Ventura), 14(S                                                                               | onoma)       | ■macOS 12(Monterey)                                                                          |                       |
|----------------------------------------------------------------------------------------------------|--------------|----------------------------------------------------------------------------------------------|-----------------------|
| <ul> <li>Finder ファイル 編集 表示</li> <li>の Mac について</li> <li>システム設定</li> <li>App Store 1価のアップデート</li> </ul> | 移動 ウインドウ ヘルプ | <ul> <li>Finder ファイル 編集 表示</li> <li>Mac について</li> <li>システム環境設定</li> <li>App Store</li> </ul> | 移動 ウインドウ<br>7個のアップデート |
| 最近使った項目<br>Finderを強制終了 て☆ ೫ 〇                                                                          |              | 最近使った項目<br>Finderを強制終了                                                                       | ୍<br>୧<br>୧୦୫ବ୍ୟ      |
| スリープ<br>再起動<br>システム終了                                                                                  |              | スリープ<br>再起動<br>システム終了                                                                        |                       |
| ロック画面 へ # Q<br>apsをログアウト ひ # Q                                                                         |              | 画面をロック<br>をログアウト                                                                             | へ 米 Q                 |

(11)「一般」をクリックし、ログイン項目を選択します。(macOS Ventura より前は「ユーザとグループ」)

| macOS 13(                                | Ventura), 14(Sonoma) |   |
|------------------------------------------|----------------------|---|
| 💼 システム設定 ファイル 編集 表                       | 示 ウインドゥ ヘルプ          |   |
|                                          | < > 一般               |   |
| Q. 被惹                                    | in the dat           | > |
| サインイン     Apple ID マワインイン                | ⑤ ソフトウェアアップデート       | > |
| 🔿 Wi-Fi                                  | □ ストレージ              | > |
| Bluetooth                                | R AirDrop & Handoff  | > |
|                                          | □ ログイン項目             | > |
| (3 iātu                                  |                      |   |
| אעפע 🚺                                   |                      | 2 |
| () 集中モード                                 | 国 目付と時刻              |   |
|                                          | ◎ 共有                 | > |
|                                          | Time Machine         | > |
| ⑦ アクセンビリティ                               | 憲送またはリセット            | > |
| Siri & Spotlight                         | □ 総動ディスク             | > |
| プライパシーと<br>セキュリティ                        |                      |   |
| 🖃 デスクトップとDock                            |                      |   |
| ディスプレイ                                   |                      |   |
| <ul> <li>型紙</li> <li>スクリーンセーバ</li> </ul> |                      |   |
| □ パッテリー                                  |                      |   |
| 🛄 ロック画面                                  |                      |   |
| Touch ID とパスコード                          |                      |   |

■macOS 12(Monterey)

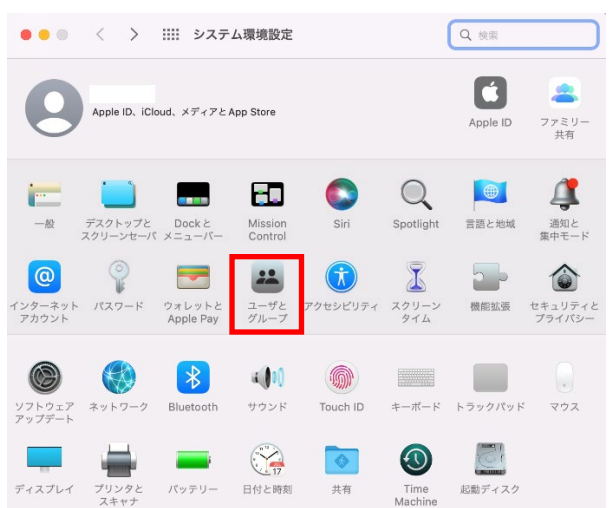

(12)「ログイン時に開く」項目の「closipAgent」を選択し、「-」マークをクリックします。(macOS Ventura より 前は「ログイン項目」をクリックし、「鍵」アイコンをクリック。端末パスワード入力画面が表示されたら入 力後、「closipAgent」を選択し「-」マークをクリック)

| ■macOS 13(V                                                                     | entura), 14(Sonoma)                                                         | ■macOS 12(Monterey)                                                                                                    |                           |
|---------------------------------------------------------------------------------|-----------------------------------------------------------------------------|----------------------------------------------------------------------------------------------------|---------------------------|
| シスタム放在 ファイル 転用      () (2) (2) (2) (2) (2) (2) (2) (2) (                        | c       9 047000         D720000       000000000000000000000000000000000000 | (127-5)     (127-5)     (127-5)     (127-5)     (127-5)     (127-5)     (127-5)     (127-5)     (127-5)     (127-5)     (127-5)     (127-5)     (127-5)     (127-5)     (127-5)     (127-5)     (127-5)     (127-5)     (127-5)     (127-5)     (127-5)     (127-5)     (127-5)     (127-5)     (127-5)     (127-5)     (127-5)     (127-5)     (127-5)     (127-5)     (127-5)     (127-5)     (127-5)     (127-5)     (127-5)     (127-5)     (127-5)     (127-5)     (127-5)     (127-5)     (127-5)     (127-5)     (127-5)     (127-5)     (127-5)     (127-5)     (127-5)     (127-5)     (127-5)     (127-5)     (127-5)     (127-5)     (127-5)     (127-5)     (127-5)     (127-5)     (127-5)     (127-5)     (127-5)     (127-5)     (127-5)     (127-5)     (127-5)     (127-5)     (127-5)     (127-5)     (127-5)     (127-5)     (127-5)     (127-5)     (127-5)     (127-5)     (127-5)     (127-5)     (127-5)     (127-5)     (127-5)     (127-5)     (127-5)     (127-5)     (127-5)     (127-5)     (127-5)     (127-5)     (127-5)     (127-5)     (127-5)     (127-5)     (127-5)     (127-5)     (127-5)     (127-5)     (127-5)     (127-5)     (127-5)     (127-5)     (127-5)     (127-5)     (127-5)     (127-5)     (127-5)     (127-5)     (127-5)     (127-5)     (127-5)     (127-5)     (127-5)     (127-5)     (127-5)     (127-5)     (127-5)     (127-5)     (127-5)     (127-5)     (127-5)     (127-5)     (127-5)     (127-5)     (127-5)     (127-5)     (127-5)     (127-5)     (127-5)     (127-5)     (127-5)     (127-5)     (127-5)     (127-5)     (127-5)     (127-5)     (127-5)     (127-5)     (127-5)     (127-5)     (127-5)     (127-5)     (127-5)     (127-5)     (127-5)     (127-5)     (127-5)     (127-5)     (127-5)     (127-5)     (127-5)     (127-5)     (127-5)     (127-5)     (127-5)     (127-5)     (127-5)     (127-5)     (127-5)     (127-5)     (127-5)     (127-5)     (127-5)     (127-5)     (127-5)     (127-5)     (127-5)     (127-5)     (127-5)     (127-5)     (127-5)     (127-5)     (127-5)     (127-5)     (127-5)     (127-5) | Q, 85<br>7/138<br>#7:<br> |
| <ul> <li>⑦ アクセシビリティ</li> <li>23 コントロールセンター</li> <li>Siri と Spotlight</li> </ul> |                                                                             | (更ずるにはカギをクリックします。                                                                                                    | ?                         |

(13)ログイン時に開く項目から「closipAgent」が削除されている事を確認し、「×」マークをクリックしウィンドウを閉じます。これでアンインストール手順は完了です。

■macOS 13(Ventura), 14(Sonoma)

## ■ macOS 12(Monterey)

|                                                 | く 〉 ログイン項目                                                                               |                                           |                                       |                              | Col Incom   |
|-------------------------------------------------|------------------------------------------------------------------------------------------|-------------------------------------------|---------------------------------------|------------------------------|-------------|
| Q. 検索                                           | ログイン時に開く                                                                                 | 現在のユーザ                                    | パスワード ログイン項目<br>以下の項目がログイン時に自動的に働きます: |                              |             |
|                                                 | 以下の項目がログイン時に自動的に開きます。                                                                    |                                           |                                       |                              |             |
| Apple ID でサインイン                                 | 20 68                                                                                    | その他のユーザ<br>その他のユーザ<br>() KOKOMO<br>(175#) | 現日                                    | 8529                         | 非…          |
| 🛜 Wi-Fi                                         |                                                                                          |                                           |                                       |                              |             |
| Bluetooth                                       |                                                                                          | <ul> <li>管理者</li> <li>パフトコーボ</li> </ul>   |                                       |                              |             |
| 🛞 ネットワーク                                        | + -                                                                                      | 2 x7                                      |                                       |                              |             |
| <b>1</b> 10 10 10 10 10 10 10 10 10 10 10 10 10 | <b>パックグラウンドでの実行を許可</b><br>ソフトウェアアップデートの確認やデータの同意など、アプリケーションが買いていないとき                     |                                           |                                       |                              |             |
| サウンド                                            | にダスクを実行するためのバッグクラウンド後日かアプリケーションによって追加されます。<br>パックグラウンド項目をオフにすると、これらのタスクが売了しなくなる可能性があります。 |                                           |                                       |                              |             |
| () 集中モード                                        | . Wienskade                                                                              |                                           | ログイン時にアプリケーシ:<br>る"非表示"初のチェックボ        | コンを非表示にしておくには、<br>ックスを買択します。 | アプリケーションの模に |
| スクリーンタイム                                        | 1項目:1項目はすべてのユーザに影響します                                                                    | ログインオプション                                 | + -                                   |                              |             |
| <b>⊘</b> – <b>∂</b>                             |                                                                                          | + -                                       |                                       |                              |             |
| ● 外観                                            | ?                                                                                        |                                           |                                       |                              |             |
|                                                 |                                                                                          | 変更するにはカギをクリ                               | ックします。                                |                              |             |